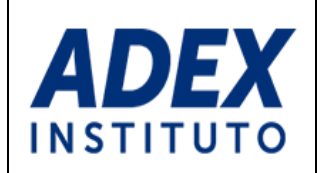

MANUAL DEL AULA VIRTUAL PARA EL ESTUDIANTE

# MANUAL DEL AULA VIRTUAL PARA EL ESTUDIANTE

IST-GAR-MN-05/01-07-2020/V3/2020

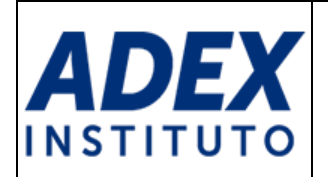

# ÍNDICE

| 1.  | INFORMACIÓN GENERAL                    | 3  |
|-----|----------------------------------------|----|
| 2.  | REQUISITOS TÉCNICOS MÍNIMOS            | 4  |
| 3   | SOPORTE TÉCNICO                        | 5  |
| 4.  | TIPOS DE USUARIO                       | 6  |
| 5.  | RECURSOS Y ACTIVIDADES                 | 7  |
| 6.  | ACCESO AL AULA VIRTUAL                 | 8  |
| 7.  | CAMBIO DE CONTRASEÑA                   | 9  |
| 8.  | ACCESO A LOS CURSOS Y CONTENIDOS       | 11 |
| 9.  | PARTICIPANDO EN FOROS                  | 13 |
| 10. | ENTREGA DE TAREAS                      | 16 |
| 11. | DESARROLLO DE CUESTIONARIOS (EXÁMENES) | 19 |
|     |                                        |    |

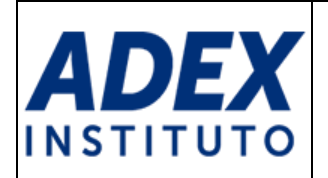

# 1. INFORMACIÓN GENERAL

El Aula Virtual ADEX es un sistema web de gestión de contenidos para el aprendizaje, el cual complementa el proceso académico en el Instituto ADEX, a través de la publicación de información y desarrollo de actividades en línea.

La plataforma educativa está soportado a través del LMS Moodle. El acceso se realiza a través de la URL: <u>https://aulavirtual.adexperu.edu.pe</u>

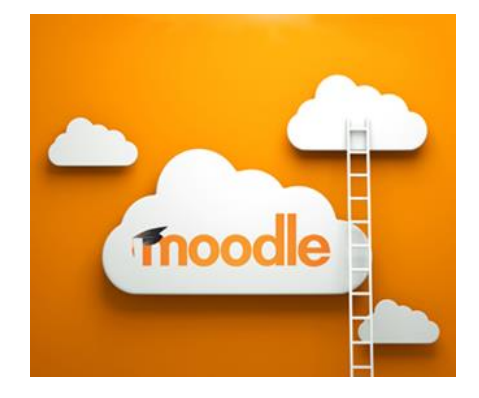

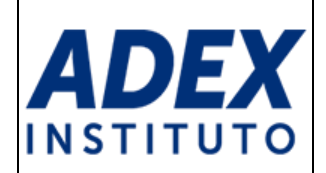

## 2. REQUISITOS TÉCNICOS MÍNIMOS

- **2.1** Sistema Operativo: Windows, Mac OS, Linux, Android o iOS actualizados.
- **2.2** Navegador: Google Chrome, Mozilla Firefox, Internet Explorer o Safari en sus últimas versiones.
- 2.3 Memoria RAM: 1 GB o más / Disco duro: 100 GB o más.
- 2.4 Conexión a internet recomendable a partir de 2Mb.
- 2.5 Resolución de pantalla 1024 x 768 o superior.
- 2.6 Cuenta de correo electrónico institucional.
- 2.7 Cámara Web integrada o externa (opcional).
- **2.8** Parlantes o Auriculares (opcional).
- 2.9 Micrófono interno o externo (opcional).

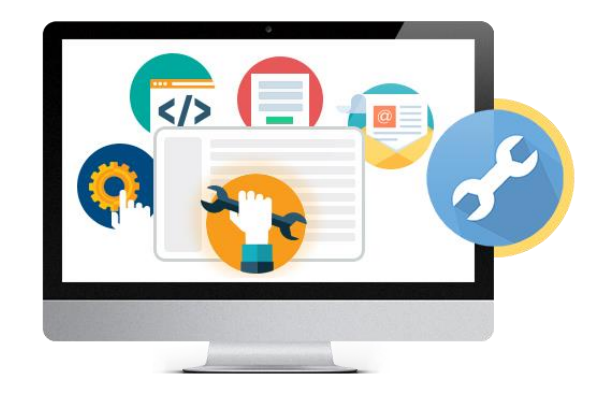

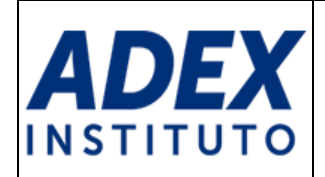

## **3 SOPORTE TÉCNICO**

#### 3.1 Datos de contacto

**Correo electrónico:** soporteti@adexperu.edu.pe **Horario de atención**: Lunes a Sábado de 08:00 a.m. a 10:00 p.m.

#### 3.2 Responsables

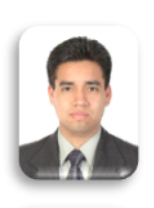

Marco Muñoz Huatuco Programador Multimedia E-learning

Moisés Campos Zavala Coordinador de Tecnologías Educativas

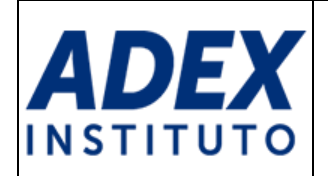

#### 4. TIPOS DE USUARIO

- **4.1 Estudiante**: sigue estudios en la institución y recibe enseñanza teórica y práctica por parte del docente. Descarga recursos y participa en las actividades virtuales.
- **4.2 Docente**: orienta, guía y acompaña al estudiante en los procesos de aprendizaje de manera presencial y virtual, teniendo competencias pedagógicas y tecnológicas. Publica recursos, crea y califica las actividades virtuales.
- **4.3 Coordinador Académico**: monitorea el desarrollo de actividades virtuales por parte de los docentes hacia los estudiantes en su respectivo módulo.
- **4.4 Administrador**: encargado de la administración de la plataforma. Brinda el soporte tecnológico a todos los usuarios del sistema.

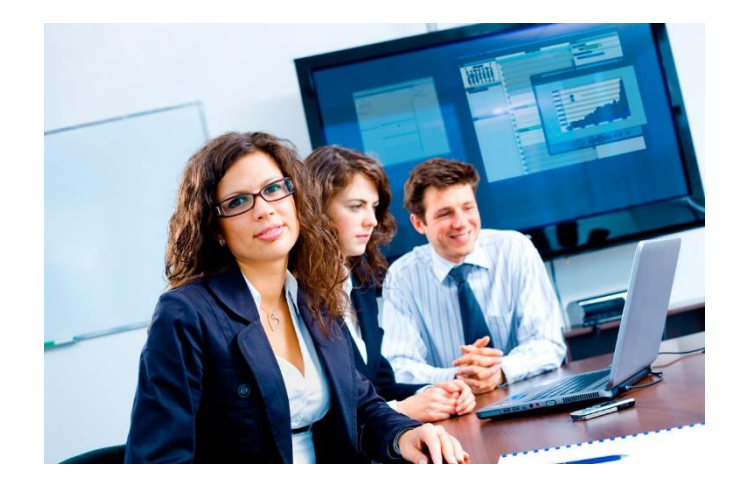

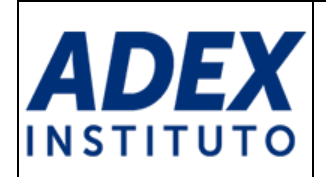

# 5. RECURSOS Y ACTIVIDADES

#### 5.1 Recursos

Componentes publicados en la plataforma para ser leída, escuchada, descargada tales como: archivos, documentos, vínculos, carpetas, libros digitales, páginas, audios y videos.

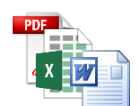

**Archivo**: permite la publicación y descarga de materiales como documentos de texto, PDF o diapositivas.

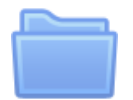

Carpeta: permite organizar varios archivos de diversos tipos en una carpeta.

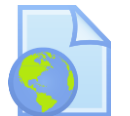

**Enlace (URL)**: recurso que enlaza cualquier página web u otros archivos a través de internet.

#### 5.2 Actividades

Componentes publicados en la plataforma que permiten realizar a los estudiantes un trabajo basado en los recursos y que posteriormente serán calificados y/o retroalimentado por el docente. Las actividades son: foros, tareas, cuestionarios, glosarios y videoconferencias.

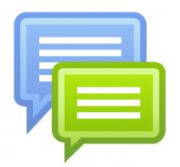

**Foro**: permite generar debates con base a una o más preguntas planteada por el docente. Todas las participaciones pueden ser vistas por todos los estudiantes del curso, mas sólo el estudiante podrá visualizar su calificación obtenida en la actividad.

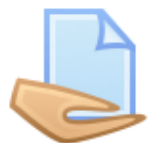

**Tarea**: espacio donde los estudiantes podrán entregar trabajos en forma de archivos y ser visualizada por el autor. La actividad será revisada, calificada y retroalimentada por el docente.

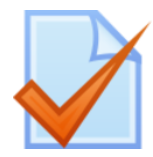

**Cuestionario (Examen)**: esta herramienta permite ejecutar exámenes en línea a través de la plataforma. La actividad consta de preguntas para marcar y desarrollar en un plazo determinado por el docente.

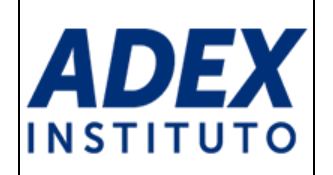

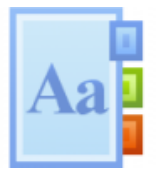

**Glosario**: espacio donde los estudiantes podrán publicar información de términos relacionados al curso. El docente posteriormente puede calificar las publicaciones.

 Videoconferencia: actividad que permite la comunicación en tiempo real entre docente y estudiantes en un plazo determinado. Permite transmitir audio y video, así como compartir presentaciones y pantallas.

#### 6. ACCESO AL AULA VIRTUAL

**PASO 1:** A través de su navegador de internet, acceda a la siguiente dirección: <u>http://aulavirtual.adexperu.edu.pe</u>

**PASO 2:** A continuación, cargará la página de acceso al sistema. Deberá digitar su Nombre de usuario y Contraseña, luego haga clic en el botón Acceder.

| AULA VIRTUAL      |                                                                                                    |  |  |  |  |  |
|-------------------|----------------------------------------------------------------------------------------------------|--|--|--|--|--|
| ADEX Aula Virtual | ¿Ya tienes una cuenta?<br>Nombre de usuario<br>Contraseña<br>Recordar nombre de usuario<br>Acceder<br>¿Olvidó su nombre de usuario o contraseña? |  |  |  |  |  |

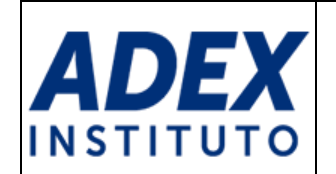

**PASO 3:** A continuación, visualizará la página inicial del Aula Virtual, donde encontrará a la izquierda el menú con opciones, al centro "Mis cursos" y a la derecha bloques con información importante del Instituto:

|                                          | Gnico de Trámite (FUT) Aula Virtual (ayuda) 👻 Intranet (ayuda) 👻                             | D D D O ·                                                                                                    |
|------------------------------------------|----------------------------------------------------------------------------------------------|----------------------------------------------------------------------------------------------------|
| ကြ Página Principal<br>(?) Área personal | ADEX Aula Virtual                                                                            | Eventos próximos<br>Somana I: Actividad virtual<br>pondiente<br>juevos, 20 fobrero, 2359                                                                                                    |
| 편 Catendario<br>영 Mis cursos 〈           | Mis cursos<br>Mis cursos                                                                     | Semana 2: Actividad virtual pendiente jueves, 27 febrero, 23:55 Ir al calendario  Centro de Documentación  Reglamento del CENDOC  Catálogo en linea                                                                                                    |
|                                          | ales 19-1-   al 19-1-201M     Accesso   Accesso   Todos los cursos     Buscar cursos:   Ir ③ | <ul> <li>ADEX Data Trade (ADT)</li> <li>Bibliotaca Ottual Paarson</li> <li>Bibliotaca Digital Congage</li> <li>Research Monitor (desde<br/>Instituto ADEX)</li> <li>Voritrade (desde Instituto<br/>ADEX)</li> <li>EBSCO Host</li> <li>D &amp; B Hoover (desde Instituto<br/>ADEX)</li> <li>Bibliotaca McGraw-Hill</li> <li>Publicaciones Perú Exporta</li> </ul> |

# 7. CAMBIO DE CONTRASEÑA

**PASO1:** En la esquina superior derecha, ubique su Usuario y haga clic en este. A continuación, haga clic en "Preferencias".

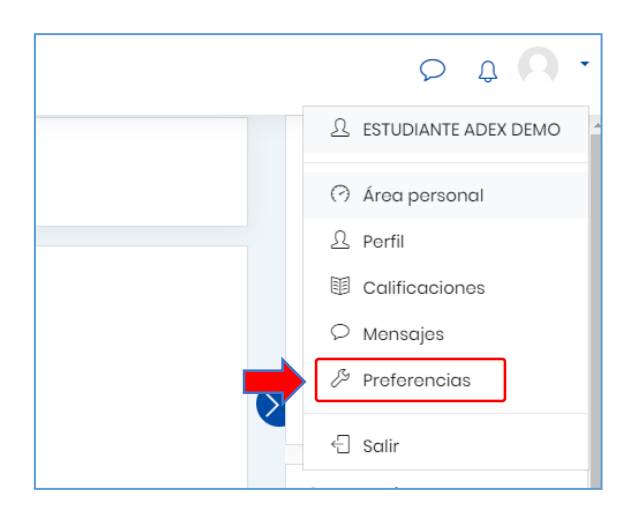

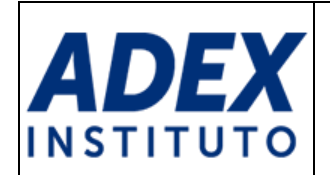

PASO 2: Ubique la opción "Cambiar contraseña" y haga clic en dicha opción.

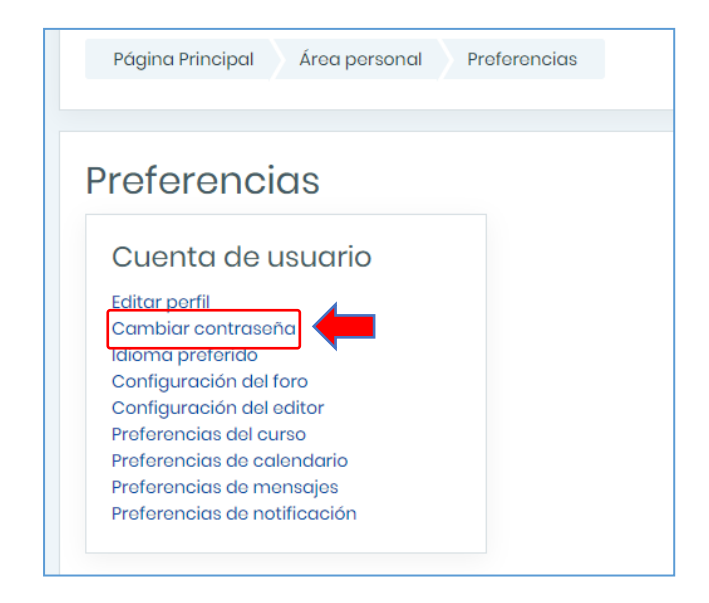

**PASO 3**: Digite su "Contraseña actual", luego escriba dos veces su "Nueva contraseña". Recuerde que la contraseña nueva debe tener al menos 8 caracteres y se recomienda usar letras mayúsculas, minúsculas, números y caracteres especiales como (\*, \$, %, &, #). Finalmente haga clic en el botón "Guardar cambios".

| Contraseña actual     Image: Contraseña actual       Nueva contraseña     Image: Contraseña |                  | estudidi iteddex                                |
|---------------------------------------------------------------------------------------------|------------------|-------------------------------------------------|
| Contraseña actual<br>Nueva contraseña                                                       |                  | La contraseña debería tener al menos a caracter |
| Nueva contraseña                                                                            | seña actual 🕕    |                                                 |
|                                                                                             | contraseña 🕕     | ••••••                                          |
| Nueva contraseña (de 🕕                                                                      | contraseña (de 🕕 |                                                 |
|                                                                                             | _                | Quardar cambion Cancelar                        |

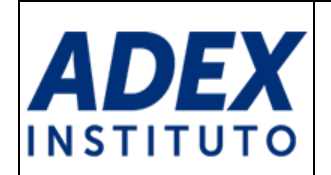

# 8. ACCESO A LOS CURSOS Y CONTENIDOS

**PASO 1:** En la página principal del Aula Virtual, ubique el curso que desea visualizar y haga clic en el nombre del curso o botón "Acceso".

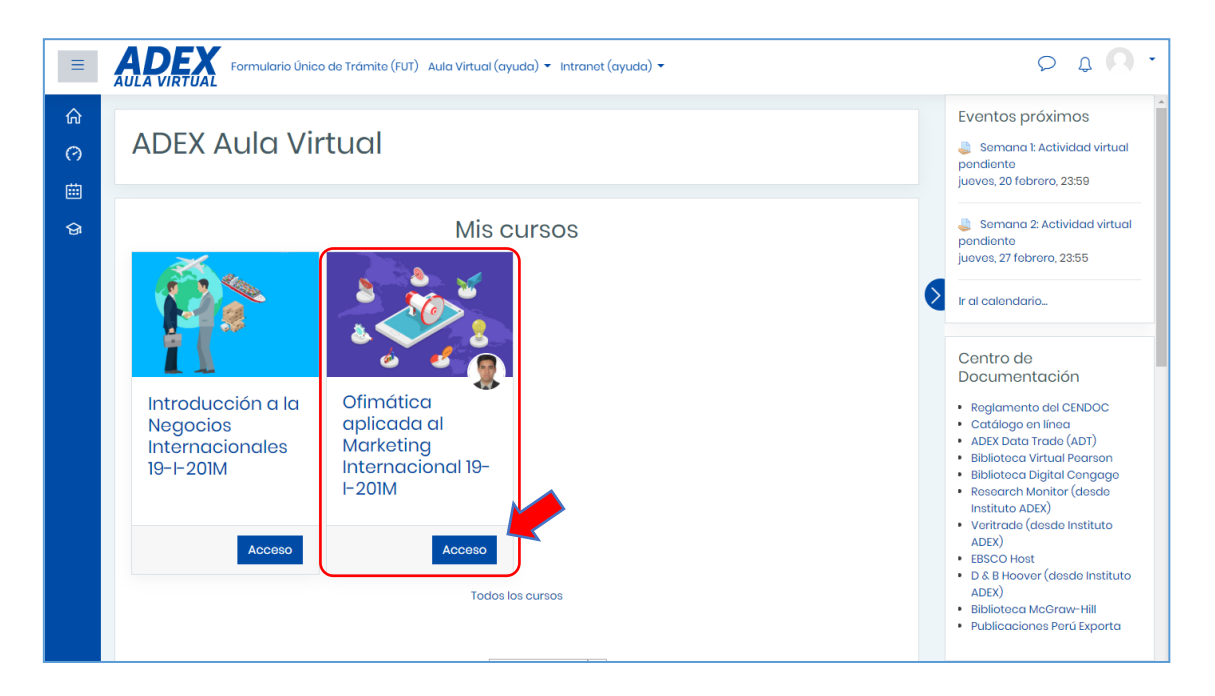

**PASO 2:** En cada curso podrá visualizar Recursos y Actividades, distribuidos por Competencias o Unidades, como por ejemplo el Sílabo, Sesiones, Enlaces a páginas web, Tareas, Foros entre otros. Asimismo, podrá encontrar los "Eventos próximos" del curso y "Actividades". Para ver el detalle de estos, haga clic en el nombre de cada sección:

| ≡       | ADEX Formulario Único de Trámite (FUT) Aula Virtual (ayuda) - Intranet (ayuda) -                                                                                                    | ρţ <b>Ω</b> ·                                                                                                    |
|---------|----------------------------------------------------------------------------------------------------|----------------------------------------------------------------------------------------------------|
| 日外町合う曲谷 | Ofimática aplicada al Marketing Internacional 19-1-<br>201M<br>Pagina Principal Mis cursos OFIMA-18-1-201M<br>• Información general<br>• Stabo<br>• Avisos                                               | Eventos próximos<br>Somana I: Actividad virtual<br>pendiente<br>jueves, 20 febrero, 23:59<br>Somana 2: Actividad virtual<br>pendiente<br>jueves, 27 febrero, 23:55<br>r al calendario.<br>Actividades |
|         | C1   Funciones de búsqueda  Etiquetas: 5 Archivos: 14 URLs: 2 Tareas: 5 Paquetes SCORM: 2 Cuestionario: 1  C2   Formato condicional y gráficos estadísticos  Etiquetas: 5 Archivos: 13 URLs: 2 Tareas: 4 | <ul> <li>Foros</li> <li>Paquetes SCORM</li> <li>Rocursos</li> <li>Tareas</li> </ul>                                                                                                    |

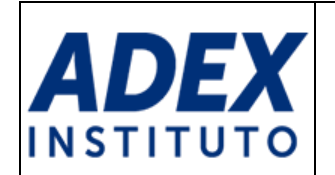

**PASO 3**: Cada recurso muestra un ícono del tipo de archivo. Para visualizarlo o descargarlo, haga clic en el nombre del recurso.

| - C4   Subtotales y tablas dinámicas                    |  |  |  |  |  |  |
|---------------------------------------------------------|--|--|--|--|--|--|
| Capacidad 5                                             |  |  |  |  |  |  |
| 🧕 Sesión10                                              |  |  |  |  |  |  |
| Video.Sesion10                                          |  |  |  |  |  |  |
| GFIMA-S10-Esquemas-Subtotales                           |  |  |  |  |  |  |
| 🖄 OFIMA-S10-Esquemas-Subtotales-Desarrollado            |  |  |  |  |  |  |
| OFIMA-S10-Esquemas-Subtotales-Ejercicios                |  |  |  |  |  |  |
| 🖄 OFIMA-S10-Esquemas-Subtotales-Ejercicios-Desarrollado |  |  |  |  |  |  |
| Actividades                                             |  |  |  |  |  |  |
| 😓 Semana 10: Actividad virtual                          |  |  |  |  |  |  |
| S OFIMA-S10-Ejercicios-Actividad-Virtual-Desarrollado   |  |  |  |  |  |  |
| Capacidad 6                                             |  |  |  |  |  |  |
|                                                         |  |  |  |  |  |  |
| 🔊 VideoSesión11                                         |  |  |  |  |  |  |
| 😹 OFIMA-S11-Tablas Dinamicas                            |  |  |  |  |  |  |
| 🖄 OFIMA-S11-Tablas Dinamicas-Desarrollado               |  |  |  |  |  |  |

Usualmente el contenido se abrirá en una nueva ventana:

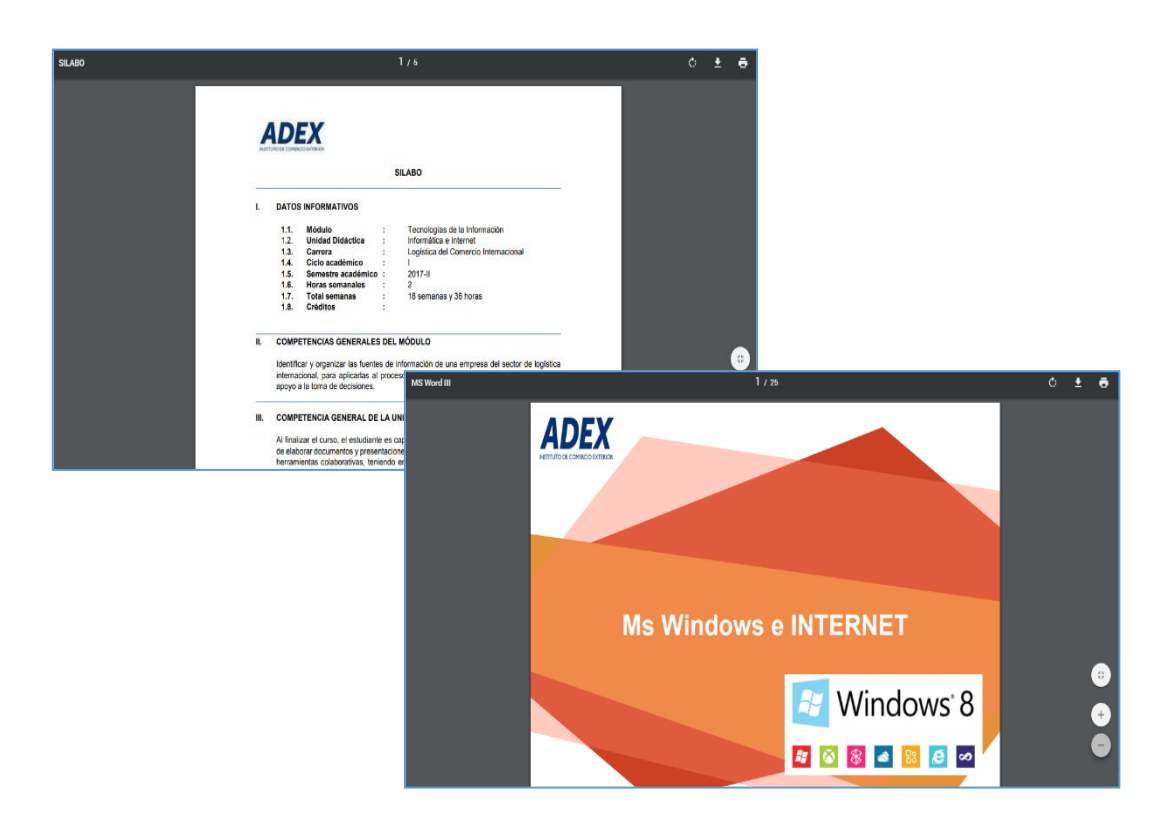

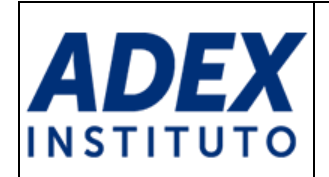

#### 9. PARTICIPANDO EN FOROS

**PASO 1:** Ubique la actividad tipo Foro y haga clic en el nombre.

| Sesión2                                              |
|------------------------------------------------------|
| oliceo: Sesión 2 Video: Video: Sesión 2              |
| 📨 OFIMA-S2-Validacion de datos-Ejemplos              |
| 🔄 OFIMA-S2-Validacion de datos-Ejemplos-Desarrollado |
| OFIMA-S2-Ejercicios                                  |
| OFIMA-S2-Ejercicios-Desarrollado                     |
| Actividades                                          |
| Foro: Ventaja de la Validación y control de errores  |
| Semana 2: Actividad virtual                          |

PASO 2: Lea el tema del debate y a continuación haga clic en la opción "Responder".

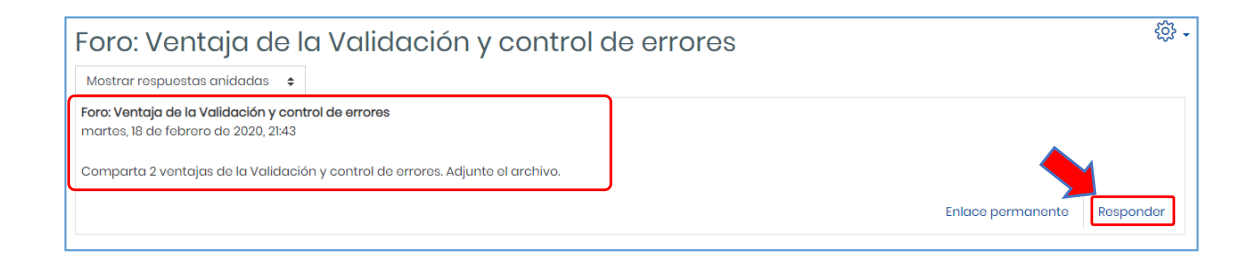

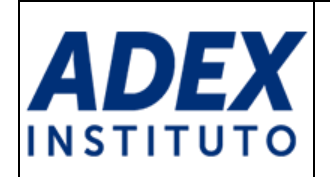

**PASO 3:** En "Mensaje", redacte su opinión y desarrollo del debate. Puede usar la barra de herramientas para formatear el texto o adjuntar archivos multimedia. En "Archivo adjunto", puede subir un archivo que complemente su participación en caso el docente habilite la opción.

| 🝷 Su respuesta  |     |                                                                                                    |
|-----------------|-----|----------------------------------------------------------------------------------------------------|
| Asunto          | 0   | Re: Foro: Ventaja de la Validación y control de errores                                                                                                    |
| Mensajo         | ● ° | I       I       I |
| Archivo adjunto | (?) | Tamaño máximo de archivo: 500KB, número máximo de archivo: 1                                                                                                    |

**PASO 4:** En "Archivo adjunto", puede subir un archivo que complemente su participación, en caso el docente lo solicite y haya habilitado esta opción. Importante que verifique el "Tamaño máximo de archivo" y el "número máximo de archivos".

| Archivo adjunto | 0 | Tamaño máximo de archivo: 500KB, número máximo de archivos: 1 |
|-----------------|---|---------------------------------------------------------------|
|                 |   |                                                               |
|                 |   | Archivos                                                      |
|                 |   |                                                               |
|                 |   |                                                               |
|                 |   |                                                               |
|                 |   | Puede arrastrar y soltar archivos aquí para añadirlos         |
|                 |   |                                                               |

**PASO 5:** Para subir su(s) archivo(s), desde el Explorador de archivos debe seleccionar su(s) archivo(s) y arrastrarlos hacia la ventana del Aula Virtual y soltar en la sección indicada:

| Archivo adjunto | ? |          | Tamaño máximo de archivo: 500KB, número máximo de archivos: 1 |
|-----------------|---|----------|---------------------------------------------------------------|
|                 |   |          | III 📰 🖿 🖿                                                     |
|                 |   | Archivos |                                                               |
|                 |   |          | -                                                             |
|                 |   | → Mover  | Suelte los archivos a subir aquí                              |
|                 |   |          |                                                               |

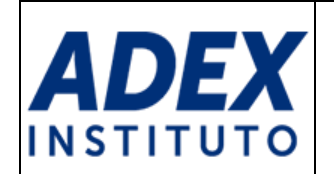

**PASO 6:** Podrá verificar que el(los) archivo(s) se subieron correctamente, si se muestra el ícono y nombre del(los) archivo(s):

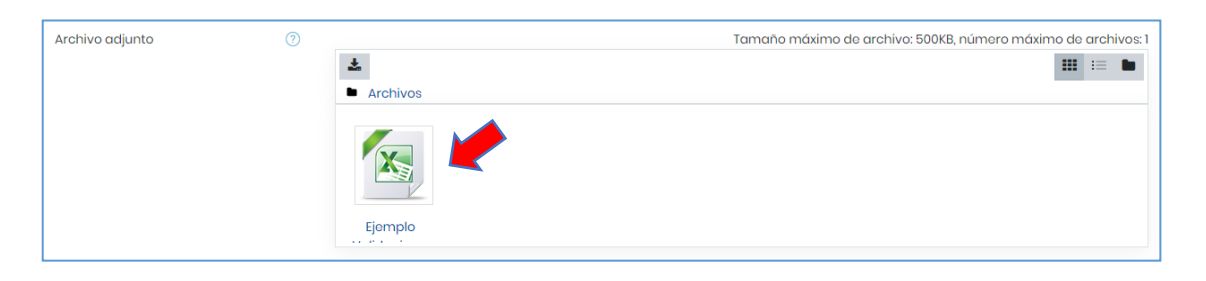

PASO 7: Para guardar su participación, al final de la página haga clic en el botón "Enviar al foro".

|   | No hay selección                         |          |
|---|------------------------------------------|----------|
| [ | Escriba las marcas separadas por comas 🔻 |          |
|   | Enviar al foro                           | Cancelar |

**PASO 8:** Importante tener en cuenta que tiene 30 minutos, después de guardar su participación, para que pueda editar el contenido. Luego de dicho tiempo, ya no podrá editar su participación.

| Su mensaje ha sido añadido con óxito.<br>Dispone de 30 minutos para editarlo si quiero hacer cualquier cambio.<br>ESTUDIANTE ADEX DEMO recibirá notificación de nuevas apartaciones en Tere: Ventaja de la Validación y control de errores' de l                                                                                                    | Fora: Ventaja de la Validación y control de errores      | ×     | 贷 -   |
|----------------------------------------------------------------------------------------------------|----------------------------------------------------------|-------|-------|
| Foro: Ventaja de la Validación y control de errores                                                                                                    |                                                          |       |       |
| Foro: Ventoja de la Validación y control de errores<br>martes, 18 de febrero de 2020, 2143                                                                                                    |                                                          |       |       |
| Comparta 2 ventajos de la Validación y control de orrores. Adjunte el archivo.                                                                                                    | Enlace permanente                                        | Respo | onder |
| Re: Force Ventaja de la Validación y control de errores     de ESTUDIANTE ADEX DEMO - mitricoles, 19 de fabrero de 2020, 17:07     Bueno dia profesor, a continuación remito lo solicitado:     I Permito que los dates guardados cumpano con los requisitos programados por el administrador,     2. En case de errores, permite informar al usuario el posible error para la corrección inmediata.     Adjunto el archivo con los ojemplos.     Wei genplo Validacion y control de erroresutex |                                                          |       |       |
| Calificación máxima: -                                                                                                    | Enlace permanente Mostrar mensaje anterior Editar Borrar | Respo | onder |

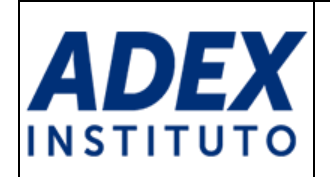

#### **10. ENTREGA DE TAREAS**

**PASO 1:** Ubique la actividad Tarea en la unidad o competencia del curso. Ingrese haciendo clic en el nombre de la actividad.

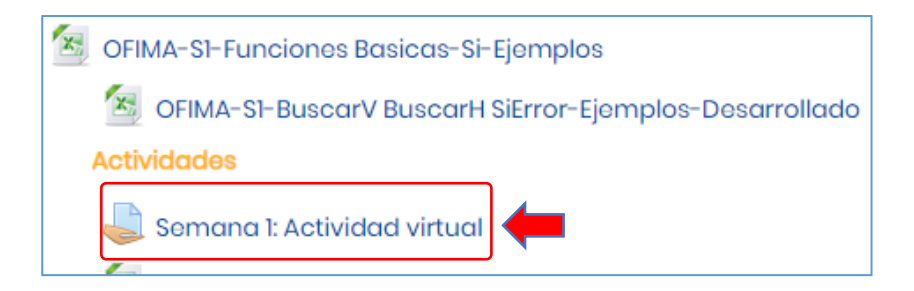

**PASO 2:** Revise las instrucciones de la actividad y los estados de entrega como Fecha de entrega y tiempo restante. Para iniciar la entrega de la tarea, haga clic en el botón "Agregar entrega".

| Semana 1: Actividad                                                 | d virtual                                                                                                    |  |  |
|---------------------------------------------------------------------|----------------------------------------------------------------------------------------------------|--|--|
| Usando Funciones BuscarV, BuscarH y Si.E<br>el(los) integrantes(s). | rror. Desarrolle el archivo adjunto. La actividad puede ser desarrollada de manera individual o en pareja. En la primera hoja coloca |  |  |
| OFIMA-SI-Actividad-Virtual.xlsx                                     | OFIMA-SI-Actividad-Virtual.xlsx 5 de abril de 2019, 22:21                                                                            |  |  |
| Estado de la entrega                                                |                                                                                                    |  |  |
|                                                                     |                                                                                                    |  |  |
| Estado de la entrega                                                | No entregado                                                                                                    |  |  |
| Estado de la calificación                                           | Sin calificar                                                                                                    |  |  |
| Fecha de entrega                                                    | jueves, 20 de febrero de 2020, 23:59                                                                                                 |  |  |
| Tiempo restante                                                     | 1 día 6 horas                                                                                                    |  |  |
| Última modificación                                                 | -                                                                                                    |  |  |
| Comentarios de la entrega                                           | Comentarios (0)                                                                                                    |  |  |
|                                                                     | Agregar entrega                                                                                                    |  |  |

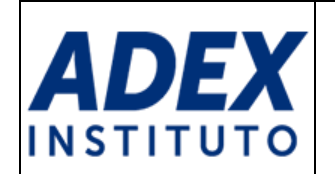

**PASO 3:** En la sección "Archivos enviados" deberá adjuntar el archivo en el formato solicitado por la actividad. Verifique el "Tamaño máximo de archivos" y "número máximo de archivos".

| Archivos enviados | Tamaño máximo de archivo: 50MB, número máximo de archivo: 1 |
|-------------------|-------------------------------------------------------------|
|                   | Archivos                                                    |
|                   | -                                                           |
|                   | Puodo arrastrar y soltar archivos aquí para añadirlos       |
|                   | Guardar cambios Cancolar                                    |

**PASO 4:** Para subir su archivo, ubique su archivo en el Explorador de archivos y luego arrastre hacia el espacio indicado por la opción.

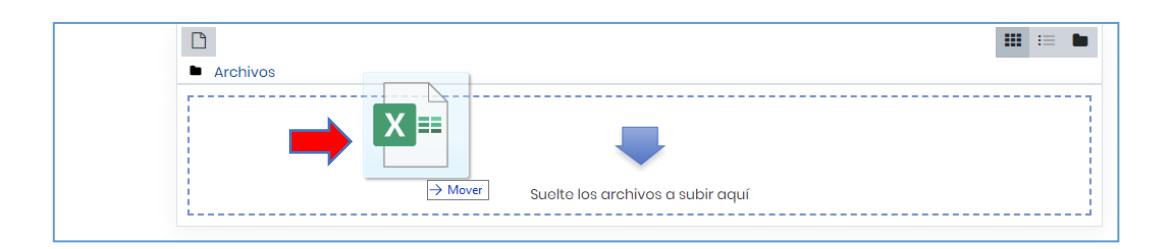

**PASO 5:** Podrá verificar que el archivo se subió correctamente, si se muestra el ícono y nombre del archivo. Finalmente, haga clic en el botón "Guardar cambios" para confirmar la entrega.

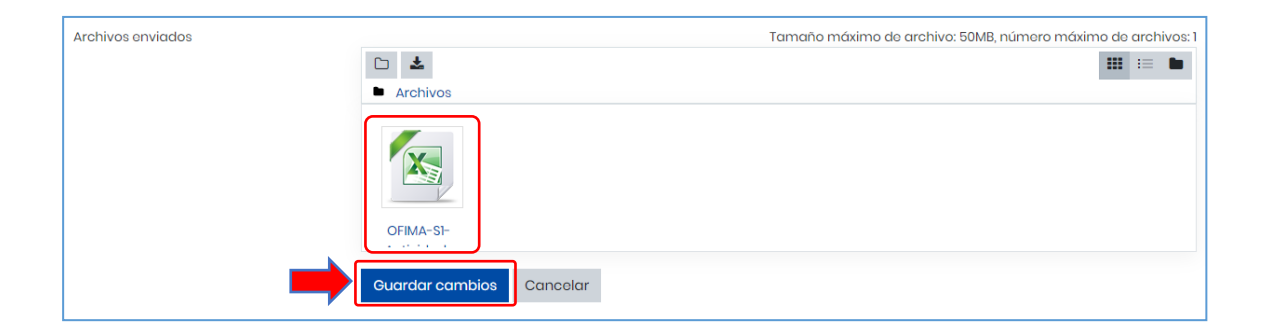

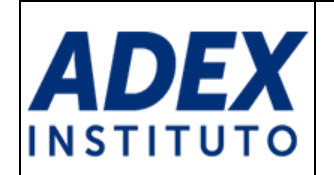

**PASO 6:** En la siguiente pantalla verifique el "Estado de la entrega", "Última modificación" y "Archivos enviados":

| Estado de la entrega      |                                                                          |
|---------------------------|--------------------------------------------------------------------------|
| Estado de la entrega      | Enviado para calificar                                                   |
| Estado de la calificación | Sin calificar                                                            |
| Focha de entrega          | jueves, 20 de febrero de 2020, 23:59                                     |
| Tiempo restante           | 1 día 5 horas                                                            |
| Última modificación       | miércoles, 19 de febrero de 2020, 18:17                                  |
| Archivos enviados         | GFIMA-SI-Actividad-Virtual desarrollado.xlsx19 de febrero de 2020, 18:17 |
| Comentarios de la entrega | Comentarios (0)                                                          |
|                           | Editar entrega                                                           |

**PASO 7:** Se recomienda que verifique su correo educativo, ya que el sistema le enviará una notificación confirmando la entrega correcta de la actividad:

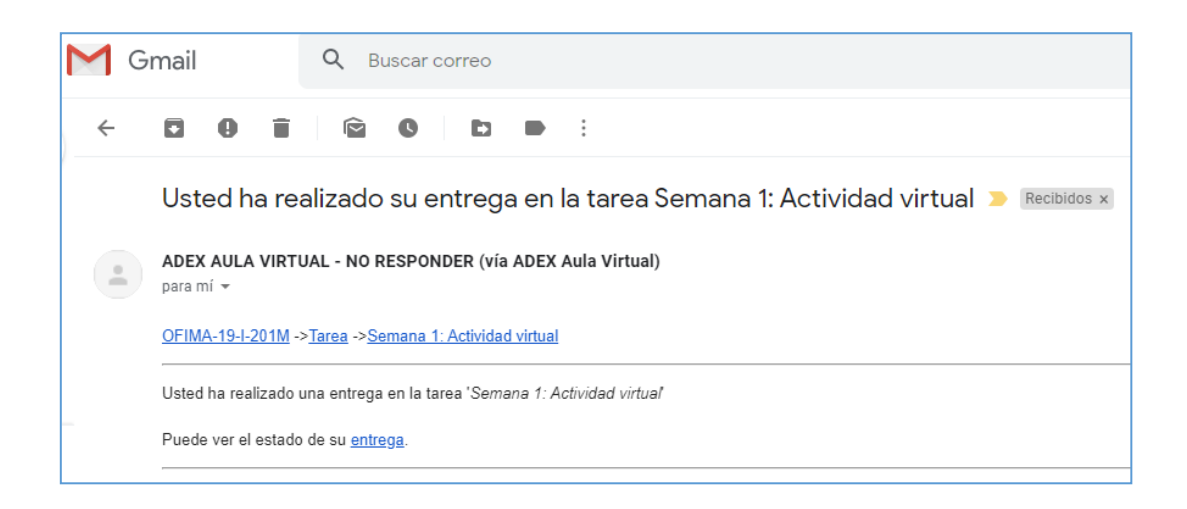

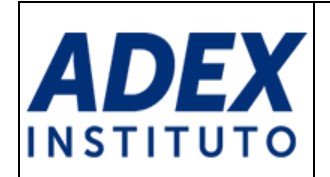

# 11. DESARROLLO DE CUESTIONARIOS (EXÁMENES)

PASO 1: Ubique la actividad Cuestionario en su curso y haga clic en este.

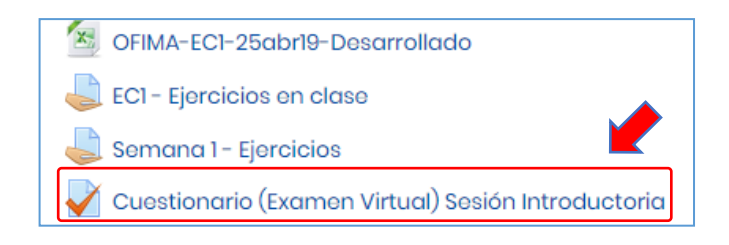

**PASO 2:** Revise con detalle las instrucciones de la actividad: Indicaciones del docente, Intentos permitidos, Plazos de apertura y cierre del cuestionario y Límite de tiempo. Haga clic en el botón "Intente resolver el cuestionario ahora".

| Cuestionario (Examen Virtual) Sesión Introductoria                                                            |                                                                        |  |  |
|----------------------------------------------------------------------------------------------------|------------------------------------------------------------------------|--|--|
| Luego de haber revisado la presentación y los ejercicios, complete el examen, el cual consta de 10 preguntas. |                                                                        |  |  |
| Intentos permitidos: 1                                                                                        |                                                                        |  |  |
|                                                                                                    | Este cuestionario está abierto en martes, 18 de febrero de 2020, 00:00 |  |  |
|                                                                                                    | Este cuestionario se cerrará el jueves, 20 de febrero de 2020, 23:59   |  |  |
|                                                                                                    | Límite de tiempo: 25 minutos                                           |  |  |
|                                                                                                    | Intente resolver el cuestionario ahora                                 |  |  |

PASO 3: Si se encuentra listo para iniciar la actividad, haga clic en el botón "Comenzar intento".

| Comer                   | nzar intento ×                                                                                                    |  |  |
|-------------------------|----------------------------------------------------------------------------------------------------|--|--|
| Tiempo del cuestionario |                                                                                                    |  |  |
|                         | El cuestionario tiene un tiempo límite de 25 minutos. El<br>tiempo empezará a contar desde el momento en el que<br>inicie su intento y debe presentarlo antes de que el<br>tiempo termine ¿seguro que desea empezar ahora? |  |  |
|                         | tiempo termine ¿seguro que desea empezar ahora?                                                                                                    |  |  |
|                         | tiempo termine ¿seguro que desea empezar ahora?                                                                                                    |  |  |

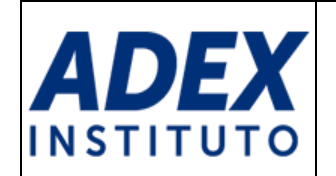

**PASO 4:** Visualice el bloque "Navegación por el cuestionario", en este encontrará el número total de preguntas y el "tiempo restante" para finalizar la actividad. Asimismo, encontrará las preguntas con sus enunciados y alternativas que deberá seleccionar por cada pregunta.

| Progunta 1<br>Sin responder<br>aŭn<br>Puntia camo<br>2.00<br><b>P</b> Marcar<br>progunta       | Relacionar :<br>Se asigna los recursos de las sesiones por unidades o<br>capacidades<br>Verificar y correjir las entregas realizadas por los estudiantes<br>masivamente<br>Duplica los recursos y la actividades de mis otras secciones | Elogir +<br>Elogir +<br>Elogir +             | Navegación por el<br>cuestionario |
|------------------------------------------------------------------------------------------------|----------------------------------------------------------------------------------------------------|----------------------------------------------|-----------------------------------|
| Progunta 2<br>Sin responder<br>aún<br>Puntúa como<br>200<br>P Marcar<br>progunta<br>Progunta 3 | Solicitar asistencia técnica para el Aula Virtual ADEX en función o<br>presenten a:<br>Seleccione una:<br>a. Soporte Aulas<br>b. Secretaria Académica<br>c. Equipo Aula Virtual                                                         | de las necesidades y las dificultades que se | Tiempo restante 0.24:15           |

**PASO 5:** Este tipo de actividad soporta preguntas de opción única, verdadero / falso, emparejamiento y las de tipo desarrollo. Recuerde revisar atentamente los enunciados.

| El registro de asistencia del estudiante es a través del sistema:          |
|----------------------------------------------------------------------------|
| Seleccione una:<br>a. Intranet<br>b. Correo Educativo<br>c. Campus Virtual |
| Redacte su experiencia en el uso del sistema Aula Virtual                  |
|                                                                            |
| La experiencia fue buena. El sistema fue intuitivo                         |

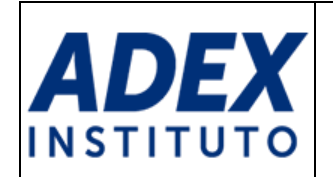

PASO 6: Para concluir con el desarrollo, haga clic en el botón "Terminar intento..."

| Puntúa como<br>2,00<br>IP Marcar<br>pregunta | Seleccione una:<br>Verdadero<br>Falso |
|----------------------------------------------|---------------------------------------|
|                                              | Terminar intento_                     |

**PASO 7**: A continuación, se muestra una pantalla con el resumen de marcaciones para que pueda verificar si resolvió todas las preguntas. Si desea modificar las alternativas, haga clic en el botón "Volver al intento", caso contrario haga clic en el botón "Enviar todo y terminar".

| Resumen del intento |                         |
|---------------------|-------------------------|
| Pregunta            | Estatus                 |
| 1                   | Respuesta guardada      |
| 2                   | Respuesta guardada      |
| 3                   | Respuesta guardada      |
| 4                   | Respuesta guardada      |
| 5                   | Respuesta guardada      |
| 6                   | Respuesta guardada      |
| 7                   | Respuesta guardada      |
| 8                   | Respuesta guardada      |
| 9                   | Respuesta guardada      |
| 10                  | Respuesta guardada      |
|                     | Volver al intento       |
|                     | liempo restante utus:46 |
| Este intento del    | Enviar todo y terminar  |

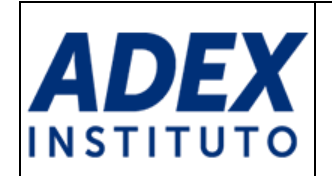

**PASO 7**: Lea con atención el enunciado de mensaje. De estar seguro en la finalización del cuestionario, haga clic botón "Enviar todo y terminar", caso contrario "Cancelar".

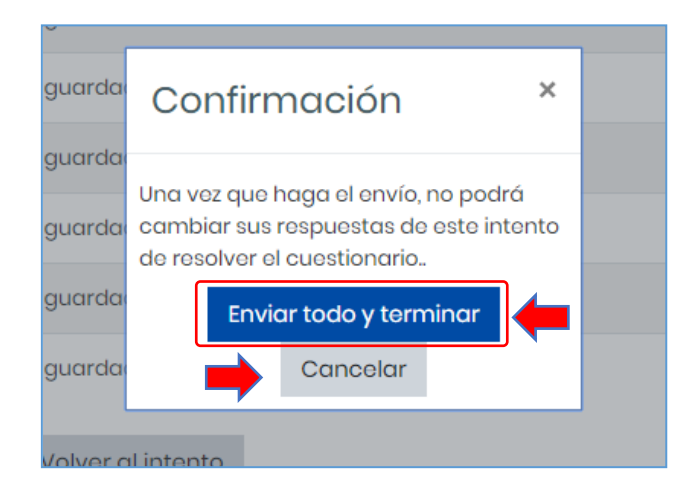

**PASO 8**: Finalmente se mostrará la información del desarrollo, y posteriormente la nota obtenida en esta cuando el docente lo habilite. Haga clic en el botón "Volver al curso".

| Resumen de sus intentos previos                                |          |  |
|----------------------------------------------------------------|----------|--|
| Estado                                                         | Revisión |  |
| Finalizado<br>Enviado: miércoles, 19 de febrero de 2020, 21:00 |          |  |
| No se permiten más intentos<br>Volver al curso                 |          |  |